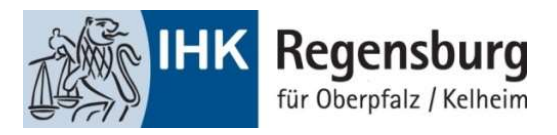

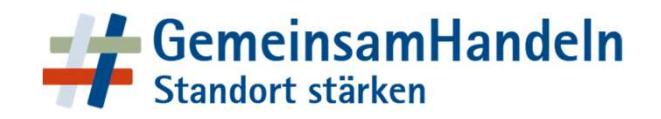

# Handout Fortbildungsinfocenter (Fobi)

#### Inhalt:

- Antrag auf Zulassung zur Fortbildungsprüfung über Fobi
- Registrierung im Fobi

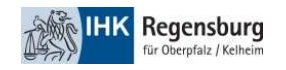

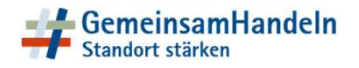

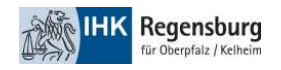

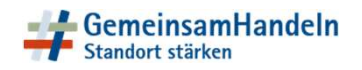

1. Schritt:

Über diesen Link können Sie Ihre Zulassung prüfen lassen:

https://www.ihk.de/regensburg/fobi

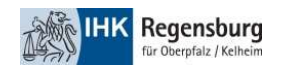

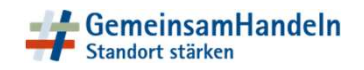

2. Schritt:

Füllen Sie Ihre Personendaten aus.

| rag auf Zulassun                   | g für eine Fortbildu | ungsprüfung oder A | Anmeldung zur AEVO | Prüfu |
|------------------------------------|----------------------|--------------------|--------------------|-------|
| Personendaten                      |                      |                    |                    |       |
| Person                             |                      |                    |                    |       |
| Geschlecht *                       | •                    |                    |                    |       |
| Name *                             |                      |                    |                    |       |
| Vorname *                          |                      |                    |                    |       |
| E-Mail *                           |                      |                    |                    |       |
| Geburtsdatum *                     |                      |                    |                    |       |
| Geburtsort                         |                      |                    |                    |       |
| Anschrift<br>Straße *              |                      | Hausnummer *       | Hausnummerzusatz   |       |
| Postieitzahl *                     |                      |                    |                    |       |
| Ort *                              |                      |                    |                    |       |
| Kontaktdaten<br>Vorwahl (Festnetz) | Rufnummer (Festnetz) |                    |                    |       |
| Vorwahl (Mobil)                    | Rufnummer (Mobil)    |                    |                    |       |
|                                    |                      |                    |                    | -     |

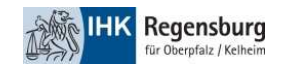

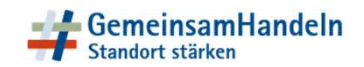

### Wählen Sie Ihre Prüfungstermine aus.

| Termina               | suswahi                                                                                                    |              |                    |                                           |                                                                              |
|-----------------------|----------------------------------------------------------------------------------------------------|--------------|--------------------|-------------------------------------------|------------------------------------------------------------------------------|
| Wählen S              | sie einen Prüfungsteil und einen dazugehörigen Termin aus:                                                  |              |                    |                                           |                                                                              |
| Grund                 | legende Qualifikationen                                                                                     |              |                    |                                           |                                                                              |
| Hier können           | Sie durch Eingabe einer Jahreszahl die angezeigten Termine einschränken:                                    |              |                    |                                           |                                                                              |
| Auswahl               | Prüfungsteil                                                                                                | Jahr         | Termin             | Vorläufige Prüfungstermine / Anlass       |                                                                              |
| ~                     | Grundlegende Qualifikationen                                                                                | 2023         | Herbst             | 08. und 09. November 2023                 | Grundlegende Qualifikationen                                                 |
|                       | Grundlegende Qualifikationen                                                                                | 2024         | Frühjahr           | 02. & 03. Mai 2024                        | Grundlegende Qualifikationen                                                 |
| Handlu<br>Hier können | ungsspezifische Qualifikationen<br>Sie durch Eingabe einer Jahreszahl die angezeigten Termine einschränken: |              |                    |                                           |                                                                              |
| Auswahl               | Prüfungsteil                                                                                                | Jahr         | Termin             | Vorläufige Prüfungstermine / Anlass       |                                                                              |
|                       | Handlungsspezifische Qualifikationen                                                                        | 2023         | Herbst             | 23. & 24. Nov 2023                        | Handlungsspezifische Qualifikationen                                         |
|                       | Handlungsspezifische Qualifikationen                                                                        | 2023         | Herbst             | November / Dezember 2023                  | Fachgespräch Industriemeister (Termin für Wiederholer)                       |
|                       |                                                                                                    |              |                    |                                           |                                                                              |
| ~                     | Handlungsspezifische Qualifikationen                                                                        | 2024         | Frühjahr           | 16/17.05.2024                             | Handlungsspezifische Qualifikationen                                         |
| ~                     | Handlungsspezifische Qualifikationen<br>Handlungsspezifische Qualifikationen                                | 2024<br>2024 | Frühjahr<br>Herbst | 16 /17.05.2024<br>21. & 22. November 2024 | Handlungsspezifische Qualifikationen<br>Handlungsspezifische Qualifikationen |

Zurück Weiter

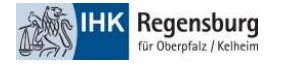

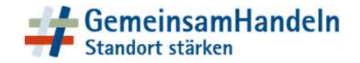

Besuchen Sie einen Vorbereitungskurs?

Teilen Sie uns Ihren Schulungsträger und/oder Ihren Beschäftigungsort mit.

-> keine Pflichtangaben

| G | Bildungsträger / Beso    | häfligungsort                 |       |
|---|--------------------------|-------------------------------|-------|
|   | Geben Sie einen Bile     | dungsträger an?               |       |
|   | Nein Ja                  |                               |       |
|   | Name: *                  |                               |       |
|   |                          |                               |       |
|   | Straße: *                |                               | Nr. * |
|   |                          |                               |       |
|   | Piz: *                   | Ort: *                        |       |
|   | Geben Sie einen Bes      | schäftigungsort an?           |       |
|   | ● Nein ○ Ja              |                               |       |
|   | Piz: *                   | Ort: *                        |       |
|   |                          |                               |       |
|   | Die mit * gekennzeichnet | en Felder sind Pflichtfelder. |       |

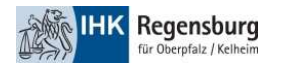

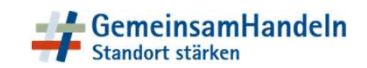

Damit wir Ihre Zulassung prüfen können, laden Sie Ihre Pflichtnachweise (PDF-Datei) hoch!

-> Die Pflichtnachweise können je nach Fortbildungsprüfung variieren!

| Nachweise laden                                                                     |            |
|-------------------------------------------------------------------------------------|------------|
| flicht Nachweise                                                                    |            |
| achweis einer erfolgreich abgeschlossenen Berufsausbildung                          |            |
| aden Sie die Datei via Drag & Drop oder über den Upload-Button hoch                 | <b>1</b> 4 |
| + -                                                                                 |            |
| achweis über bisher erworbene Berufspraxis                                          |            |
| itte fügen Sie eine Arbeitgeberbescheinigung (Zeugnis) hinzu.                       |            |
| aden Sie die Datei via Drag & Drop oder über den Upload-Button hoch                 | <b>i</b> 4 |
| + -                                                                                 |            |
|                                                                                     |            |
|                                                                                     |            |
| optionale Nachweise                                                                 |            |
| escheinigung Nachteilsausgleich                                                     |            |
| itte laden Sie hier Ihre ärztliche Bescheinigung über Ihren Nachteilsausgleich hoch |            |
|                                                                                     |            |

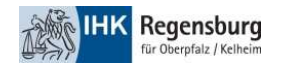

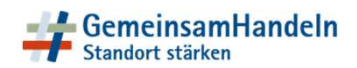

Prüfen Sie zuletzt Ihre Angaben in "Zusammenfassung" und schließen Ihren Zulassungsantrag ab.

| Prüfung:                                                                                                    |                          |                         |                                                                   |
|----------------------------------------------------------------------------------------------------|--------------------------|-------------------------|-------------------------------------------------------------------|
| Berufsnummer: 53850000004                                                                                           |                          |                         |                                                                   |
| Berufsbezeichnung: Geprüfte/-r Logistikmeister/-in                                                                  |                          |                         |                                                                   |
| Gültig Von: 01.10.2020 Gültig Bis:                                                                                  |                          |                         |                                                                   |
|                                                                                                    |                          |                         |                                                                   |
| Prüfungstermin:                                                                                                    |                          |                         |                                                                   |
| Prüfungsteil                                                                                                    | Jahr                     | Termin                  | Region                                                            |
| Grundlegende Qualifikationen                                                                                        | 2023                     | Herbst                  |                                                                   |
|                                                                                                    |                          |                         |                                                                   |
| Prüfungsteil                                                                                                    | Jahr                     | Termin                  | Region                                                            |
| Handlungsspezifische Qualifikationen                                                                                | 2024                     | Frühjahr                | ÷                                                                 |
| Angehängte Dateien                                                                                                  |                          |                         |                                                                   |
| Arbeitgeberbestätigung_Fobl.pdf                                                                                     |                          |                         |                                                                   |
| Als Fortbildungsprüfling erkläre ich, dass ich den Inhalt der Erklärung verstanden habe und nicht dagegen verstoße  | e. *                     |                         |                                                                   |
| 🗌 Ich habe bei keiner anderen IHK einen Zulassungsantrag zur o.g. Prüfung gestellt, mich dort angemeldet oder die I | Prüfung/prüfungsteile ab | gelegt. Insbesondere be | finde ich mich dort nicht in einem laufenden Prüfungsverfahren. * |

Ich willige ein, dass die IHK meine im Antrag auf Zulassung für eine Fortbildungsprüfung oder Anmeldung zur AEVO Prüfung aufgeführten personenbezogenen Daten speichert. Eine über diesen Zweck hinausgehende Datenverarbeitung findet nur statt, soweit diese aufgrund gesetzlicher Regelungen vorgeschrieben oder zur Prüfungsorganisation erforderlich ist. Meine Einwilligung zur Verarbeitung meiner Daten ist zeitlich auf die Dauer der gesetzlichen Aufbewahrungsfristen beschränkt und kann mit Wirkung für die Zukunft jederzeit Wiederrufen werden. \*

Um fortzufahren, geben Sie bitte den Text in das Lösungsfeld ein

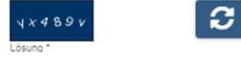

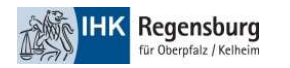

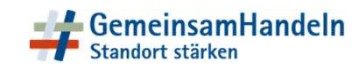

3.Schritt

Bestätigen Sie innerhalb von 24 Stunden Ihren Antrag!

Sie erhalten hierzu eine Mail an die angegebene Mailadresse!

-> Prüfen Sie auch Ihren Spamordner

-> Erfolgt keine Bestätigung, wird Ihr Antrag nach Ablauf der **24** Stunden gelöscht.

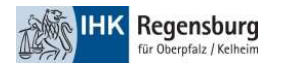

Bitte bestätigen Sie Ihren Antrag auf Zulassung für eine Fortbildungsprüfung oder Anmeldung zur AEVO Prüfung mit Hilfe der Ihnen zugesandten Mail

Ihr Antrag muss von Ihnen noch bestätigt werden. Hierzu erhalten Sie in Kürze eine E-Mail mit einem Bestätigungslink an folgende E-Mail Adresse: Ihre Mailadresse

#### Bitte beachten Sie:

Die Bestätigung des Antrags muss innerhalb von **24** Stunden erfolgen. Erfolgt keine Bestätigung, wird Ihr Antrag nach Ablauf der **24** Stunden gelöscht.

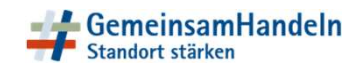

#### Bestätigungsmail:

#### Bestätigen Sie den Link.

#### Bitte bestätigen: Antrag auf Zulassung noreply-fobi@gfi.ihk.de - 14:33

Guten Tag Testina Test-Fobi,

vielen Dank für Ihr Interesse.

Ihr Antrag ist noch nicht an die IHK gesendet worden.

Sie können die Antragstellung mit folgendem Link beginnen. Der Link ist 24 Stunden gültig.

Bitte beachten Sie:

Sollten Sie Ihren Antrag nicht mit dem folgenden Link bestätigen, wird Ihr Antrag nach 24 Stunden automatisch gelöscht!

http://fobi.gfi.ihk.de/extern-zulassung/65057fc1-c575-441e-a166-80cf226ca62a/6b8ca4be-7761-4197-82d7-6369a2eb39e7

Dies ist eine automatisch generierte E-Mail. Bitte antworten Sie nicht auf diese E-Mail.

Mit freundlichen Grüßen

Ihre IHK Team Fortbildung

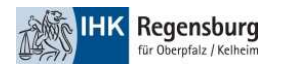

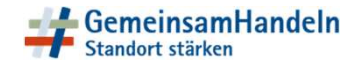

An:

# Sie erhalten eine Bestätigung, dass Ihr Antrag bei der IHK eingegangen ist und geprüft wird.

Antrag auf Zulassung für eine Fortbildungsprüfung oder Anmeldung zur AEVO Prüfung

Ihr Zulassungsantrag wurde erfolgreich angelegt. Ihr Antrag wird nun von der zuständigen IHK bearbeitet

Antrag auf Zulassung für eine Fortbildungsprüfung oder Anmeldung zur AEVO Prüfung noreply-bpm@gfi.ihk.de - 14:46

Guten Tag Testina Test-Fobi,

Ihr Antrag auf Zulassung für eine Fortbildungsprüfung oder Anmeldung zur AEVO Prüfung ist bei uns eingegangen.

Die IHK prüft nun Ihre Zulassung und informiert Sie über die weiteren Schritte.

Mit freundlichen Grüßen Ihr IHK Team

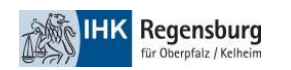

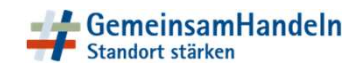

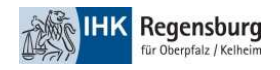

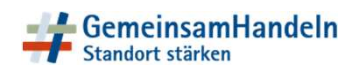

#### 1. Schritt

Sie erhalten ein Registrierungsschreiben mit Ihren Zugangsdaten.

Nach Erhalt der Daten folgen Sie dem Link zur Registrierung.

| IHK Regensburg   Postfach 11 03 55                                      | 93016 Regensburg |                     |                          |                     |
|-------------------------------------------------------------------------|------------------|---------------------|--------------------------|---------------------|
|                                                                         |                  |                     |                          |                     |
| Frau<br>Testina Test-Fobi<br>DMartin-Luther-Str. 12<br>93047 Regensburg |                  |                     |                          |                     |
|                                                                         |                  |                     |                          |                     |
| Ansprechpartner/in                                                      | Unser Zeichen    | Telefon             | E-Mail                   | Datum<br>29.06.2023 |
| Registrierung Fort                                                      | bildungsint      | formationscen       | ter                      |                     |
| Sehr geehrte Frau Test-Fo                                               | obi,             |                     |                          |                     |
| hiermit erhalten Sie Ihre                                               | Zugangsinform    | ationen zum Fortbil | dungsinformationscenter. |                     |
| Die Internetadresse laute                                               | t:               | https://fobi.gfi.il | hk.de/                   |                     |
| Anmeldename ist Ihre E-                                                 | Mail-Adresse:    |                     |                          |                     |
| Ihr Registrierungscode la                                               | utet:            |                     |                          |                     |
| Bitte ändern Sie Ihr Pass                                               | wort nach der e  | rsten Anmeldung.    |                          |                     |
|                                                                         |                  |                     |                          |                     |

Regensburg für Oberpfalz / Kelheim

Sofern Sie schon Zugangsdaten von uns erhalten haben (z.B. PrüferApp) können Sie sich mit diesen Zugangsdaten einloggen. Eine erneute Registrierung ist dann <u>nicht</u> mehr erforderlich. Sollte Ihnen Ihr Passwort nicht mehr vorliegen, können Sie sich über "Passwort vergessen" ein neues erstellen.

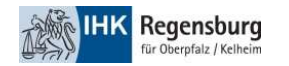

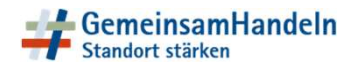

2. Schritt

# Klicken Sie auf den Button "Registrieren".

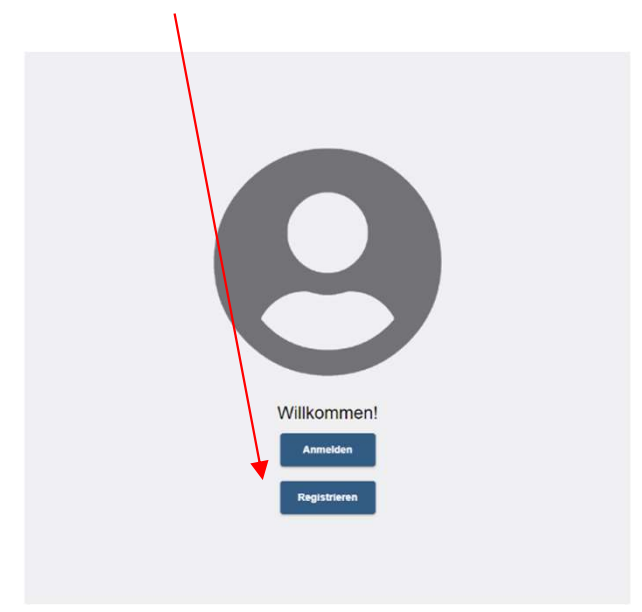

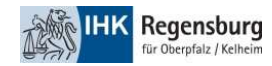

#### Geben Sie an, dass ein Registrierungscode vorliegt.

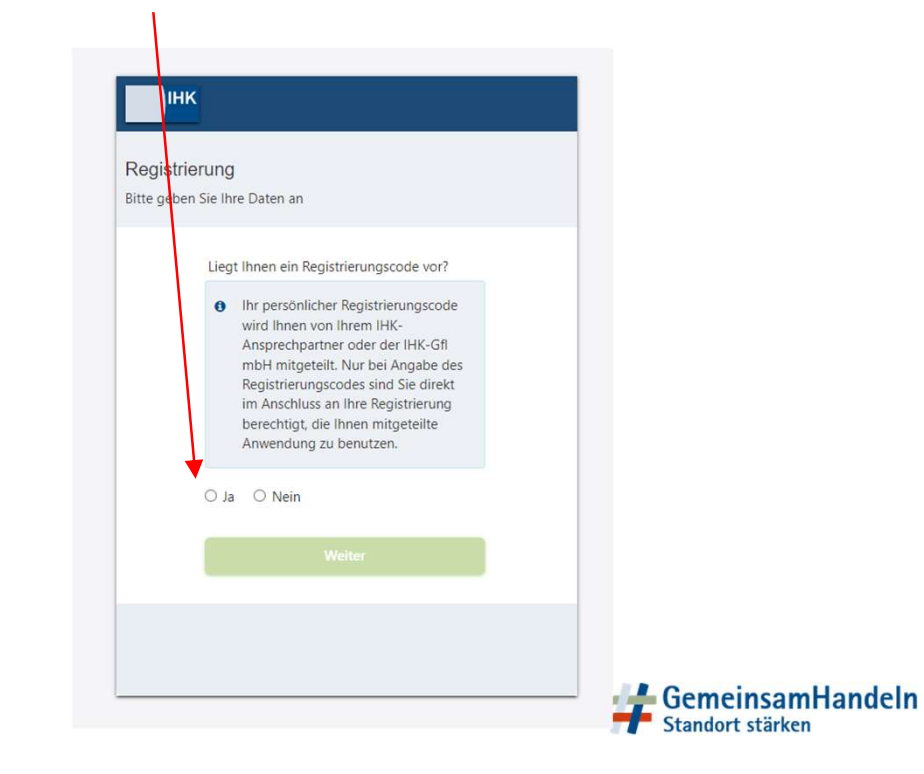

Geben Sie den Registrierungscode und den Captcha Code ein und gehen auf weiter.

| Bitte gel | ben Sie Ihre Daten an                                                                                                    |  |
|-----------|----------------------------------------------------------------------------------------------------|--|
|           | Liegt Ihnen ein Registrierungscode vor?                                                                                                    |  |
|           | Ihr persönlicher Registrierungscode<br>wird Ihnen von Ihrem IHK-<br>Ansprechpartner oder der IHK-Gfl<br>mbH mitgeteilt. Nur bei Angabe des<br>Registrierungscodes sind Sie direkt<br>im Anschluss an Ihre Registrierung<br>berechtigt, die Ihnen mitgeteilte<br>Anwendung zu benutzen. |  |
|           | ● Ja ─ Nein                                                                                                    |  |
|           | Registrierungscode                                                                                                    |  |
|           | Geben Sie den angezeigten Code ein.*                                                                                                    |  |
|           | NISK MX                                                                                                    |  |
|           | Weiter                                                                                                    |  |
|           |                                                                                                    |  |

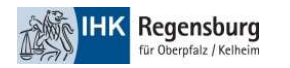

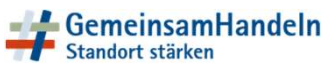

# Vergeben Sie ein Passwort und schließen die Registrierung ab.

| Інк                      |                                  |   |
|--------------------------|----------------------------------|---|
| Registrie<br>Bitte geben | <b>rung</b><br>Sie Ihre Daten an |   |
|                          | Anrede*                          |   |
|                          | Titel                            |   |
|                          | Testina                          |   |
|                          | Test-Fobi                        |   |
|                          | @ test352@fobigo.de              |   |
|                          | Passwort                         | 0 |
|                          | Passwort (wiederholen)           |   |
|                          | Zurück                           |   |
|                          | Registrieren                     |   |
|                          |                                  |   |
|                          |                                  |   |

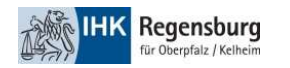

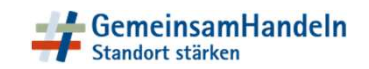

Sie erhalten einen Bestätigungslink auf Ihre Mailadresse.

Bitte bestätigen Sie zum Abschluss den Link.

| Es wurde Ihnen ein Bestätigungslink an<br>folgende E-Mail-Adresse gesendet:                                                                                                    |
|----------------------------------------------------------------------------------------------------|
| <ul> <li>Falls Sie keine E-Mail erhalten haben,<br/>prüfen Sie bitte zunächst Ihren Spam-<br/>Ordner. Anderrafalls wenden Sie sich<br/>zur Überprüfung Ihrer Registrierung<br/>an Ihre IHK.</li> </ul> |
|                                                                                                    |

Anmeldung am IHK-GFI Berechtigungssystem lux-berechtigungssystem@gfi.ihk.de - 15:39 An: test352@fobigo.de

Sehr geehrte Frau Testina Test-Fobi,

bitte klicken Sie zum Abschluss Ihrer Registrierung innerhalb von 24 Stunden auf folgenden Bestätigungslink: https://openid.gfi.ihk.de/OpenIDService/DoubleOptIn?token=xMDx9VFgSPAKWVG7121FZC5L&mode=accept

Es ist möglich, dass Ihr Bestätigungslink nicht funktioniert, weil er von Ihrem E-Mail-System beschädigt wurde. Falls der Bestätigungslink sich nicht anklicken lässt oder ein Teil des Links abgeschnitten ist, kopieren Sie die gesamte URL und fügen Sie diese in die Adressleiste Ihres Browsers ein. Drücken Sie anschließend die Eingabetaste.

Erst nach Bestätigung ist Ihre Anmeldung verbindlich und wird dann von einem Sachbearbeiter geprüft.

Mit freundlichen Grüßen

Ihr Berechtigungssystem

Hinweis: Falls Sie sich nicht bei uns registriert haben, können Sie die Registrierung unter folgendem Link widerrufen: https://openid.gfi.ihk.de/OpenIDService/DoubleOptIn?token=xMDx9VFgSPAKWVG7121F2C5L&mode=remove

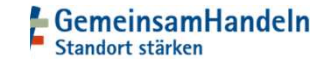

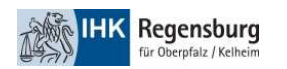

Nach Bestätigung des Links sind Sie erfolgreich im Fobi registriert.

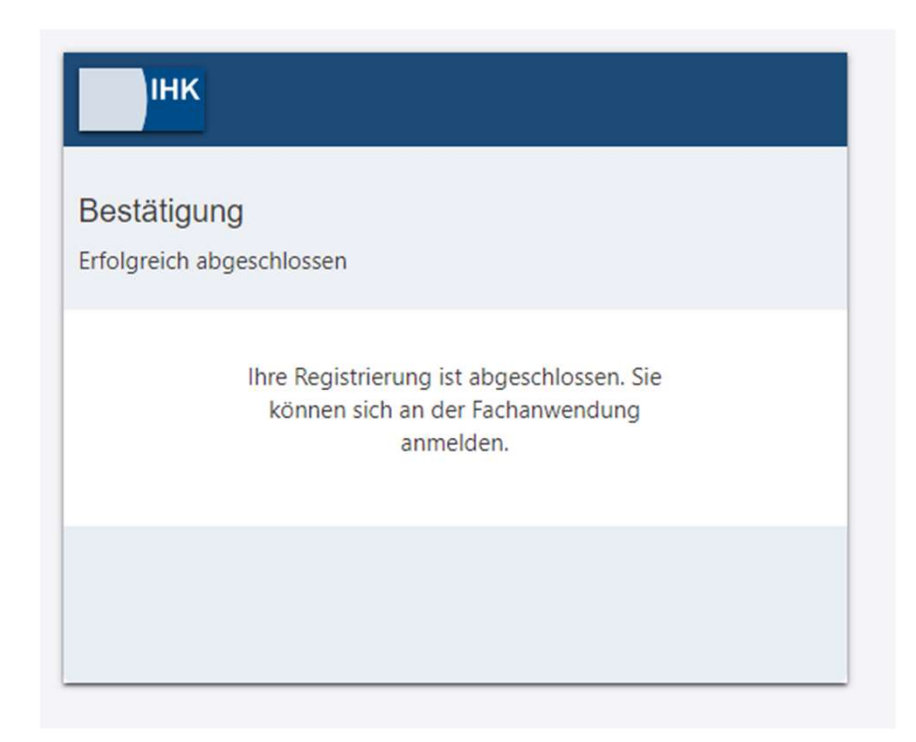

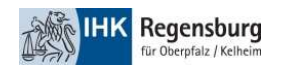

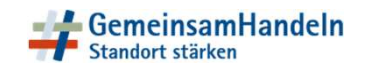

3. Schritt

## Aktivieren Sie durch eine Anmeldung im Fobi Ihr Benutzerkonto.

Bitte die Internetseite aktualisieren. Danach haben Sie Zugriff auf Ihre Daten.

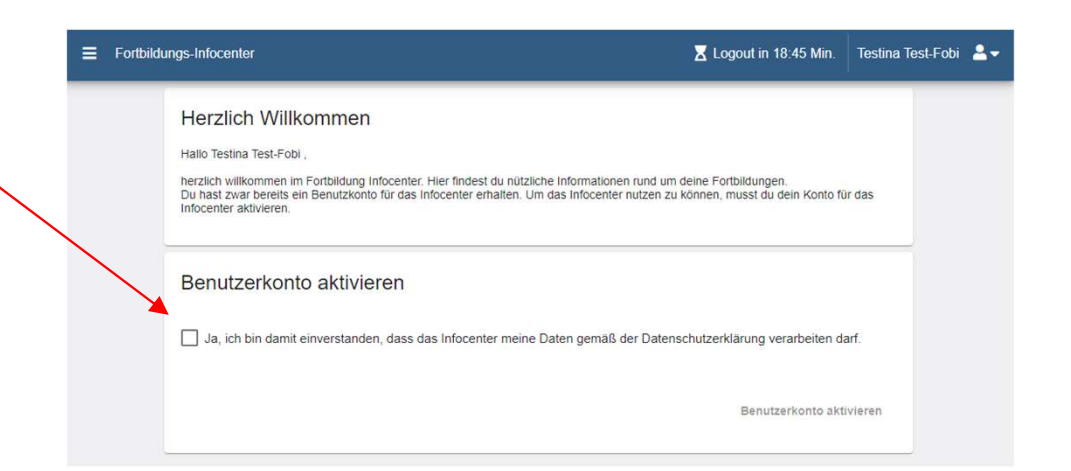

Willkommen!

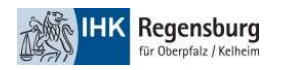

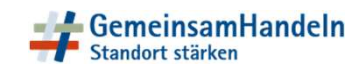

# Fortbildungsinfocenter (Fobi)

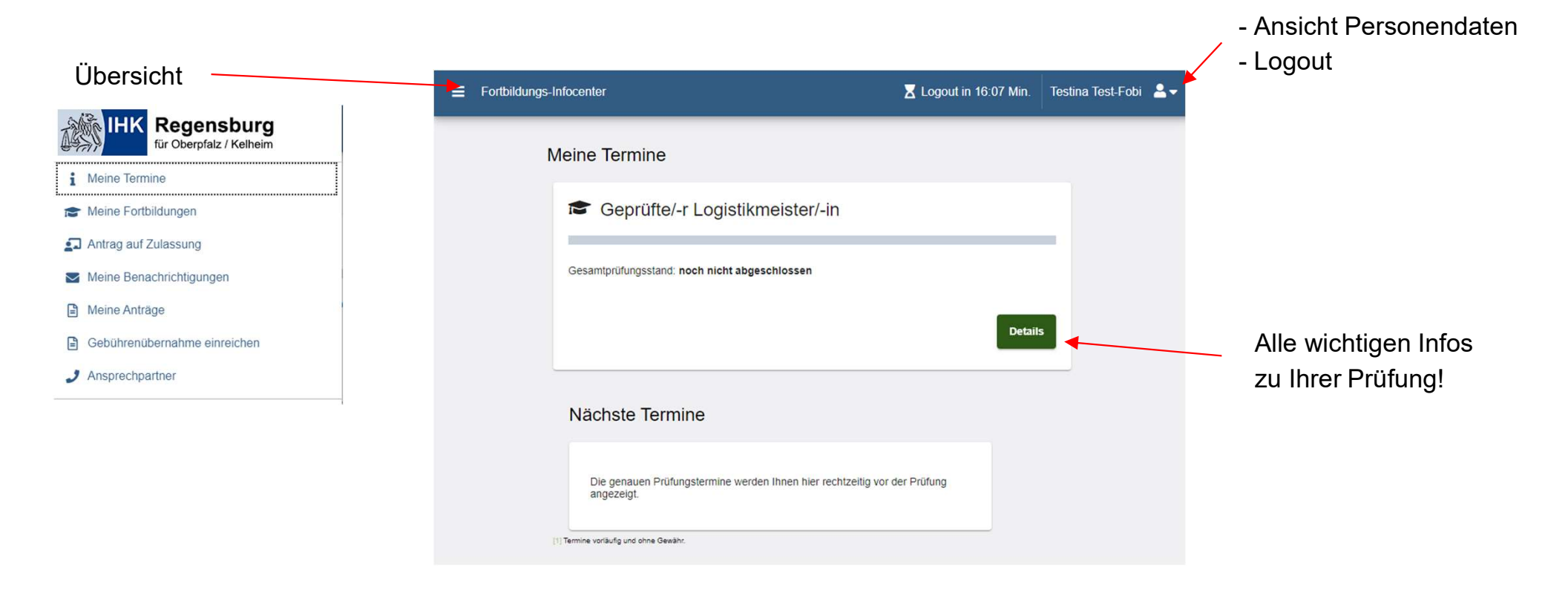

#### Haben Sie Fragen zum Fobi? Melden Sie sich gerne bei uns.

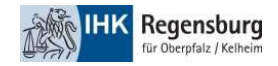

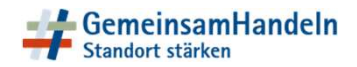